## Web 上で新聞記事を閲覧する方法

新聞記事データベースを利用すると、新聞記事の全文検索が可能です。 検索の結果テキストもしくは紙面イメージ PDF で記事本文を閲覧することができます。

## ① 図書館ホームページのトップ画面「データベース一覧へ」をクリック

|                                            | 重要なお知らせ       | 2024.04.01<br>【復旧のお知らせ】マイライプ | 2023.<br>ラリの不具合について 新型:<br> | 15.08<br>コロナウイルス対策 (入館制限の解除)について 〉 |
|--------------------------------------------|---------------|------------------------------|-----------------------------|------------------------------------|
|                                            |               |                              |                             |                                    |
|                                            |               |                              |                             |                                    |
| ### (0040)                                 | <b>—7</b> 21- |                              | キレルテ始キ                      | ニークペーフ始末                           |
| 廠者快索(OPAC)                                 | 電子ジャー         | ナル・電子ノック                     | まとのて快楽                      | テーツハース快楽                           |
| 6 原来十学校整要1 マロンス原書, 建築, 原スコンスンバス協会 ○ Search |               |                              |                             | 大量ダウンロードにご注意ください >> ▲利用上の注意        |
| ハ田小八子で川高い                                  |               | 6] 47777C12#                 |                             | Pub-Qed Scopus' 🧬 医中誌Web UpToDate  |
|                                            |               |                              |                             |                                    |

## ② 目的から「新聞記事の検索」を選択し、調べたい新聞のデータベース名をクリック

| 久留米大学医学図書館                                                                         | 利用案内 検索ツール WEBサービス                                                                                     | 利用ガイド / Q&A / お問合せ・アクセス                            |  |  |  |  |  |  |
|------------------------------------------------------------------------------------|----------------------------------------------------------------------------------------------------|----------------------------------------------------|--|--|--|--|--|--|
| 量音検索(OPAC) 〉 電子ジャーナル 〉 データベース−数 〉 利用上の注意 〉 オンラインレファレンス 〉 利用ガイド 〉                   |                                                                                                    |                                                    |  |  |  |  |  |  |
| <b>すべて</b><br>論文の検索(周内)<br>論文の検索(得外)<br>電子ブックの利用<br>文献の管理<br>解就論文の評価<br>臨床支援ツールの利用 | <b>件)</b><br>こサービスが停止されることがあります。ご利用の際は                                                                 | <u>利用上の注意</u> をよくご覧ください。                           |  |  |  |  |  |  |
| 部様 オイドラインの検索<br>料研模研究データの検索<br>新聞記事の検索<br>すべて ↓<br>キーワードで 絞る                       | ★学(学内のみ) 朝日新聞クロスサーチ 1879(明治12)年の創刊号から現在までの「朝日新他にち「週刊朝日」「AERA」「知恵蔵」「人物データ・<br>ラフ」「車支ニュースデータペース」が検索・問覧で、 | 「間」の記事が収録されたデータベース。<br>ベース」「歴史写真アーカイブ」「アサヒグ<br>さる。 |  |  |  |  |  |  |
| 15 +-7-F (15) C                                                                    | 目 的 新聞記事の後期           分 野 全分野           編 供 胡日新開社                                                      |                                                    |  |  |  |  |  |  |

【注意】学内ネットワークからのみアクセスが可能です。同時アクセス数に制限がありますの で、利用が終了したら必ず「ログアウト」ボタンをクリックしてください。アクセス数オーバーで 利用できない場合は、時間をおいて再度アクセスしてください。

## ◆ 記事本文の収録状況

|            | 朝日新聞       | 読売新聞       | 毎日新聞       | 日本経済新聞      | 西日本新聞      |
|------------|------------|------------|------------|-------------|------------|
| 収録開始年      | 1879 年(創刊) | 1874 年(創刊) | 1872 年(創刊) | 1981 年 10 月 | 1989 年 9 月 |
| 朝刊の公開      | 当日朝        | 翌日午前中      | 当日朝        | 当日朝         | 当日夕方       |
| 紙面 PDF (※) | 0          | 0          | ×          | 0           | ×          |

※ 紙面 PDF : 最新記事の紙面切り抜きイメージ